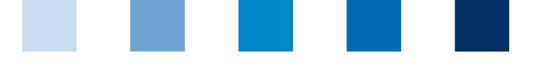

Qualitätssicherung. Vom Landwirt bis zur Ladentheke.

QS. Ihr Prüfsystem für Lebensmittel.

## Leeren des Internet-Caches Mozilla Firefox

Diese Anleitung bezieht sich auf Version 79 des Mozilla Firefox.

"Öffnen von Chronik, Lesezeichen und mehr" wählen und auf "Neueste Chronik löschen" klicken

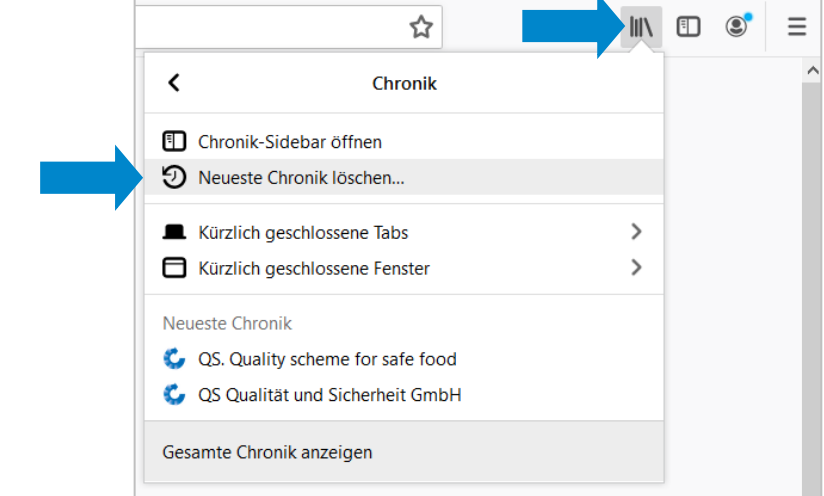

Die Zeitspanne auf "Alles" setzen, "Cache" anhaken und auf "OK" klicken

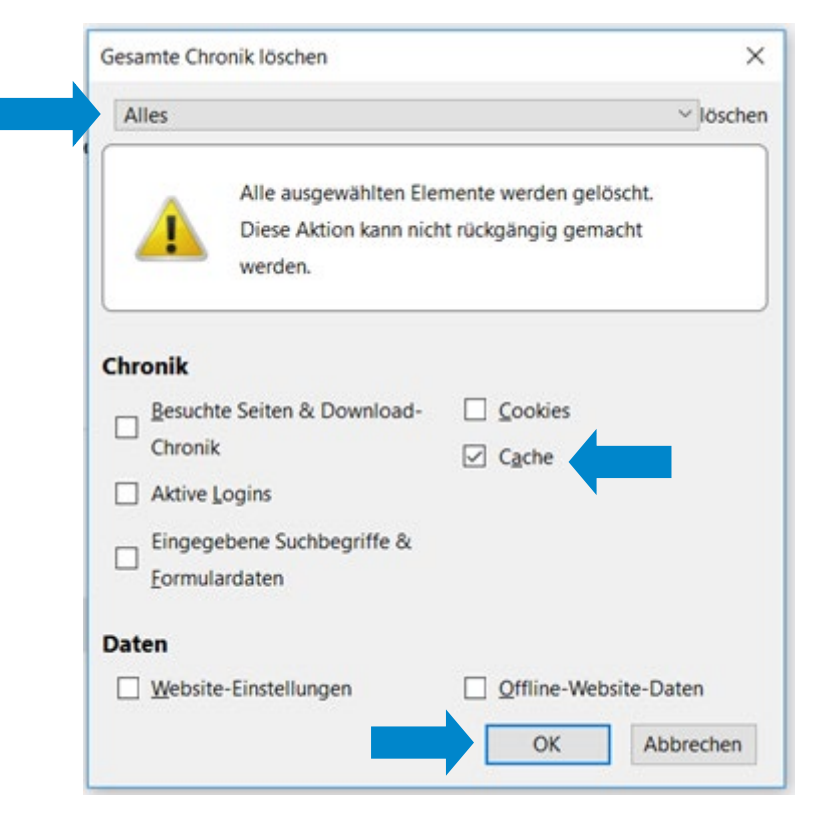